## **Odyssey Client Install Instructions for PC**

## \*\*\*Note to Faculty: You can use these directions too! Just substitute Faculty wherever you see Student!

Download the appropriate Odyssey package from the Wayland High website. http://www.wayland.k12.ma.us/high\_school/technology/OdysseyClient.htm

Double click on the Zip file

Expand, or unzip the file.

| This window will pop up. | Juniper Odyssey Access Client - InstallShield Wizard                                                                |
|--------------------------|----------------------------------------------------------------------------------------------------|
| Click next               | Welcome to the InstallShield Wizard for<br>JUNIPEC.<br>NETWORKS                                                     |
|                          | The InstallShield(R) Wizard will install Juniper Odyssey Access<br>Client on your computer. To continue, dick Next. |
|                          | WARNING: This program is protected by copyright law and international treaties.                                     |
|                          | < Back Next > Cancel                                                                                                |
| Select English           | Language Selection Please select the language that you would like to install.                                       |
| Click next               | L                                                                                                    |
|                          | Chinese (Simplified)                                                                                                |
|                          | Chinese (Traditional)     English                                                                                   |
|                          | © French                                                                                                    |
|                          | © German                                                                                                    |
|                          | () Japanese<br>() Korean                                                                                            |
|                          | © Spanish                                                                                                    |
|                          | InstallShield                                                                                                    |
|                          | < Back Next > Cancel                                                                                                |

| Odyssey InstallShield                                                                                                 | 🚽 Juniper Odyssey Access Client - InstallShield Wizard                                                                                                    |
|----------------------------------------------------------------------------------------------------|----------------------------------------------------------------------------------------------------|
| Client Wizard will come up.                                                                                           | Customer Information JUNIPEC.                                                                                                    |
| Where it says <b>username put</b><br><b>your name (Ex: Jane Doe)</b><br>You can leave the<br>organization field blank | User Name:<br>Jane Doel<br>Organization:                                                                                                    |
| Click next                                                                                                    |                                                                                                    |
|                                                                                                    | InstallShield Cancel                                                                                                    |
| Click Install                                                                                                    | Juniper Odyssey Access Client - InstallShield Wizard                                                                                                    |
| The Install may take a few minutes.                                                                                   | Ready to Install the Program         The wizard is ready to begin installation.         Click Install to begin the installation.         If you want to review or change any of your installation settings, click Back. Click Cancel to exit the wizard.         InstallShield         InstallShield |
| When the program it completes installation,                                                                           | Juniper Odyssey Access Client - InstallShield Wizard                                                                                                    |
| Make sure that the <b>Launch</b><br><b>Odyssey Access Client</b><br>box is checked off.                               | The InstallShield Wizard has successfully installed Juniper<br>Odyssey Access Client. Click Finish to exit the wizard.                                                                                                    |
| <b>Click</b> finish.                                                                                                  | ✓ Launch Odyssey Access Client Manager        < Back     Finish     Cancel                                                                                                    |

| The Odyssey Access<br>Client Manager window will<br>come up.<br>It should say <b>Profiles</b> on the<br>top of the window.<br>Click add.                                                                                   | Odyssey Access Client Manager     File Tools Help     Adapters     Infranet Controllers     Configuration     Profiles     Networks     Networks     Networks     Trusted Servers                                                                                                    |
|----------------------------------------------------------------------------------------------------|----------------------------------------------------------------------------------------------------|
|                                                                                                    | This is a second second |
| In profile name field type in<br>Student<br>Where it says login name<br>type your name in the<br>following format : jane_doe.<br>(all lower case)<br>Check off the box that says<br>prompt for login name and<br>password. | Add Profile  Profile name: Student User Info Authentication TTLS PEAP JUAC Login name: jane_doe  Password Certificate Soft Token SIM Card Permit login using password Use Windows password Prompt for password Prompt for login name and password Use the following password: Use the following password: Ummask fr OK Cancel                                                                                                    |
| Click on <b>Certificate</b> tab<br>Check off the box next to<br><b>Permit Login using my</b><br><b>certificate:</b><br>Click on <b>Authentication</b> tab                                                                  | Add Profile         Profile name:       Student         User Info Authentication TTLS PEAP JUAC         Login name:       jane_doe         Password       Certificate         Soft Token       SIM Card         Image: Permit login using my certificate:       Image: Use automatic certificate selection         Image: Use the following certificate:       Image: Werw         Image: Werw       Browse         Image: Use the logon certificate from my smart card reader         Image: Image:                                                                                                    |

| Check off the box next to<br>Disable Server verification<br>Warning:<br>In the anonymous name<br>box type your name in the<br>following format: Jane Doe<br>Click on the TTLS tab | Add Profile         Profile name:       Student         User Info       Authentication       TTLS       PEAP       JUAC         Authentication protocols, in order of       EAP-TTLS       Image: Comparison of the comparison of the compar |
|----------------------------------------------------------------------------------------------------|----------------------------------------------------------------------------------------------------|
| Highlight EAP-MS-CHAP-V2                                                                                                    | OK Cancel                                                                                                    |
| by clicking on it, and then                                                                                                    | Profile name: Student                                                                                                    |
| Click remove.                                                                                                    | Inner authentication protocol:                                                                                                    |
| Click on <b>ok</b><br>Click on <b>networks</b>                                                                                                    | Inner EAP protocols, in order of preference:<br>EAP-JUAC<br>EAP-MS-CHAP-V2<br>Add<br>Remove<br>Personal certificate usage:<br>None<br>Use only my certificate for authentication<br>Use my certificate and perform inner authentication                                                                                                    |
|                                                                                                    | OK Cancel                                                                                                    |

| Click Add                     |                                                                                                    |
|-------------------------------|----------------------------------------------------------------------------------------------------|
|                               | 🔅 Odyssey Access Client Manager                                                                                                    |
|                               | File Tools Help                                                                                                    |
|                               | <ul> <li>Adapters</li> <li>Configuration</li> <li>Configuration</li></ul> |
| In the <b>seid</b> field type | Add Network                                                                                                    |
| Student                       |                                                                                                    |
| otadom                        | Network name (SSID): Student                                                                                                    |
|                               |                                                                                                    |
| Chose Association mode:       | Connect to any available network                                                                                                    |
| WPA2                          | Description (optional):                                                                                                    |
|                               | Network type: Access point (infrastructure mode)                                                                                                    |
| Make sure that authenticate   | Channel: default channel \$                                                                                                    |
| using profile is checked off  | Association mode: WPA2                                                                                                    |
| and says Student              |                                                                                                    |
|                               | Encryption method: AES                                                                                                    |
| <u></u>                       | Authentication                                                                                                    |
| Click <b>ok</b>               | Authenticate using profile: Student                                                                                                    |
|                               | ✓ Keys will be generated automatically for data privacy                                                                                                    |
|                               | Pre-shared key (WPA or WPA2)                                                                                                    |
|                               | Passphrase:                                                                                                    |
|                               | Guinask                                                                                                    |
|                               |                                                                                                    |
|                               |                                                                                                    |
|                               |                                                                                                    |
|                               | OK Cancel                                                                                                    |

| Click on Infranet                                                                                                    |                                                                  |  |
|----------------------------------------------------------------------------------------------------|------------------------------------------------------------------|--|
|                                                                                                    | File Tools Help                                                  |  |
| controller                                                                                                    |                                                                  |  |
|                                                                                                    | Audpliers     The following Infranet Controllers are configured: |  |
| Click Add                                                                                                    | Add                                                              |  |
|                                                                                                    | Remove                                                           |  |
|                                                                                                    | Properties                                                       |  |
|                                                                                                    | Auto-Scan Lists                                                  |  |
|                                                                                                    | Trusted Servers                                                  |  |
|                                                                                                    | Adapters                                                         |  |
|                                                                                                    | Infranet Controllers                                             |  |
|                                                                                                    |                                                                  |  |
|                                                                                                    |                                                                  |  |
|                                                                                                    |                                                                  |  |
|                                                                                                    |                                                                  |  |
|                                                                                                    |                                                                  |  |
| Infranet Controller Name:                                                                                                    | Add Infranet Controller                                          |  |
| WHS-UAC                                                                                                    |                                                                  |  |
| WII0-DAG                                                                                                    | Infranet Controller name: WHS-IIAC                               |  |
|                                                                                                    | innarec controller hame. Whis-one                                |  |
| Server URL:                                                                                                    | Server URL: whsuac01 wavlandos.local                             |  |
| whsuac01.waylandps.local                                                                                                    |                                                                  |  |
|                                                                                                    | Authentication profile: Student                                  |  |
| Authentication profile :                                                                                                    |                                                                  |  |
| Student                                                                                                    |                                                                  |  |
| Juueni                                                                                                    |                                                                  |  |
| Student                                                                                                    | OK Cancel                                                        |  |
| Click on Adaptors                                                                                                    | OK Cancel                                                        |  |
| Click on Adapters                                                                                                    | OK Cancel                                                        |  |
| Click on Adapters                                                                                                    | OK Cancel                                                        |  |
| Click on Adapters Click on the Wireless Tab                                                                                                    | OK Cancel                                                        |  |
| Click on Adapters<br>Click on the Wireless Tab                                                                                                    | OK Cancel                                                        |  |
| Click on Adapters Click on the Wireless Tab Make sure Wireless                                                                                                    | OK Cancel                                                        |  |
| Click on Adapters<br>Click on the Wireless Tab<br>Make sure Wireless<br>adapters only is checked                                                                   | OK Cancel                                                        |  |
| Click on Adapters<br>Click on the Wireless Tab<br>Make sure Wireless<br>adapters only is checked<br>off.                                                           | OK Cancel                                                        |  |
| Click on Adapters<br>Click on the Wireless Tab<br>Make sure Wireless<br>adapters only is checked<br>off.                                                           | OK Cancel                                                        |  |
| Click on Adapters<br>Click on the Wireless Tab<br>Make sure Wireless<br>adapters only is checked<br>off.<br>Select whatever wireless                               | OK Cancel                                                        |  |
| Click on Adapters<br>Click on the Wireless Tab<br>Make sure Wireless<br>adapters only is checked<br>off.<br>Select whatever wireless<br>card you have              | OK Cancel                                                        |  |
| Click on Adapters<br>Click on the Wireless Tab<br>Make sure Wireless<br>adapters only is checked<br>off.<br>Select whatever wireless<br>card you have.             | OK Cancel                                                        |  |
| Click on Adapters<br>Click on the Wireless Tab<br>Make sure Wireless<br>adapters only is checked<br>off.<br>Select whatever wireless<br>card you have.             | OK Cancel                                                        |  |
| Click on Adapters<br>Click on the Wireless Tab<br>Make sure Wireless<br>adapters only is checked<br>off.<br>Select whatever wireless<br>card you have.             | OK Cancel                                                        |  |
| Click on Adapters<br>Click on the Wireless Tab<br>Make sure Wireless<br>adapters only is checked<br>off.<br>Select whatever wireless<br>card you have.<br>Click ok | OK Cancel                                                        |  |
| Click on Adapters<br>Click on the Wireless Tab<br>Make sure Wireless<br>adapters only is checked<br>off.<br>Select whatever wireless<br>card you have.<br>Click ok | OK Cancel                                                        |  |
| Click on Adapters<br>Click on the Wireless Tab<br>Make sure Wireless<br>adapters only is checked<br>off.<br>Select whatever wireless<br>card you have.<br>Click ok | OK Cancel                                                        |  |
| Click on Adapters<br>Click on the Wireless Tab<br>Make sure Wireless<br>adapters only is checked<br>off.<br>Select whatever wireless<br>card you have.<br>Click ok | OK Cancel                                                        |  |
| Click on Adapters<br>Click on the Wireless Tab<br>Make sure Wireless<br>adapters only is checked<br>off.<br>Select whatever wireless<br>card you have.<br>Click ok | OK Cancel                                                        |  |
| Click on Adapters<br>Click on the Wireless Tab<br>Make sure Wireless<br>adapters only is checked<br>off.<br>Select whatever wireless<br>card you have.<br>Click ok | OK Cancel                                                        |  |
| Click on Adapters<br>Click on the Wireless Tab<br>Make sure Wireless<br>adapters only is checked<br>off.<br>Select whatever wireless<br>card you have.<br>Click ok | OK Cancel                                                        |  |

| The <b>Wifi</b> window will come | Solution Stress Client Manager                                                                                                    |
|----------------------------------|----------------------------------------------------------------------------------------------------|
|                                  | <ul> <li>Adapters</li> <li>✓ Adapters</li> <li>✓ MiFi</li> <li>Adapter:</li> <li>✓ Infranet Controllers</li> <li>✓ Configuration</li> <li>✓ Profiles</li> <li>✓ Networks</li> <li>✓ Nuto-Scan Lists</li> <li>✓ Trusted Servers</li> <li>✓ Adapters</li> <li>✓ Infranet Controllers</li> <li>✓ Trusted Servers</li> <li>✓ Adapters</li> <li>✓ Infranet Controllers</li> <li>✓ Extend Session remaining:<br/>Server:</li> <li>Compliance:</li> </ul> |

## THIS IS AS FAR AS YOU CAN GET FROM HOME!

## WHEN YOU GET TO SCHOOL LAUNCH THE ODYSSEY CLIENT AND THE WIFI WINDOW WILL COME UP.

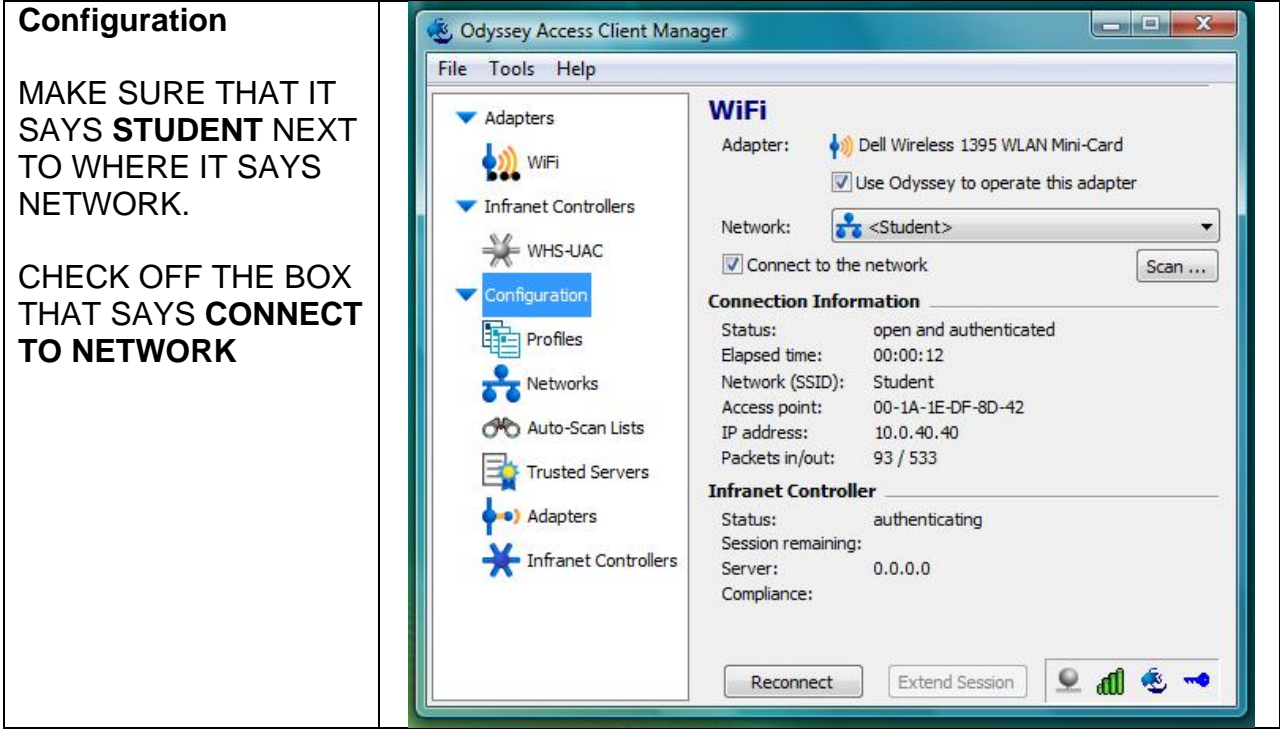

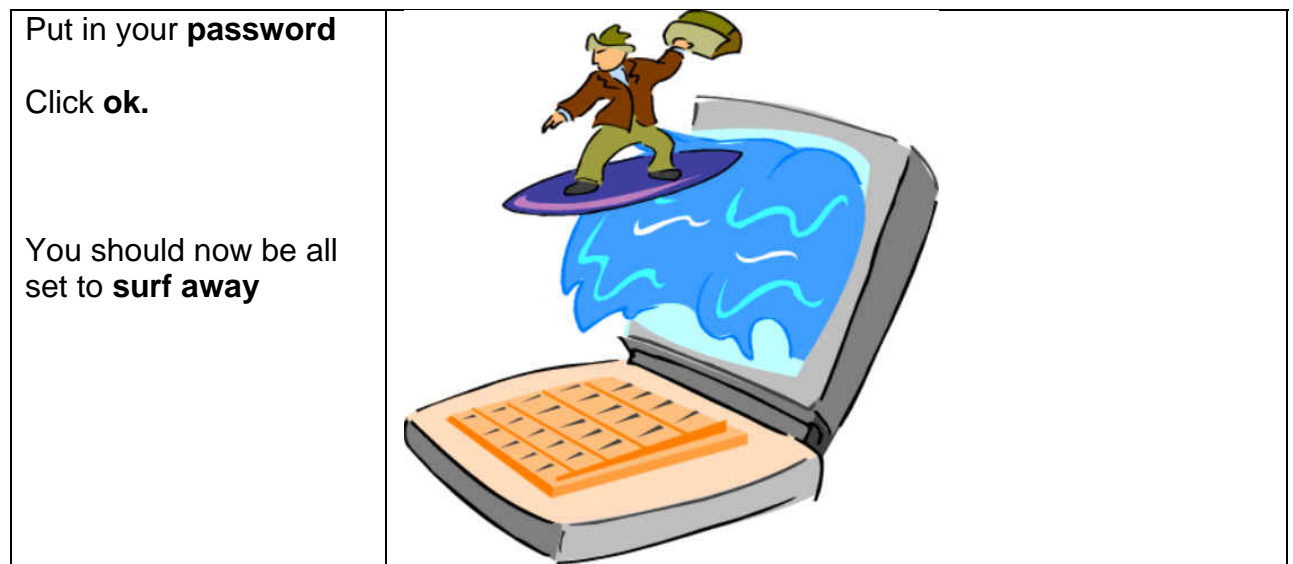

To disconnect quit the **Odyssey access client manager**